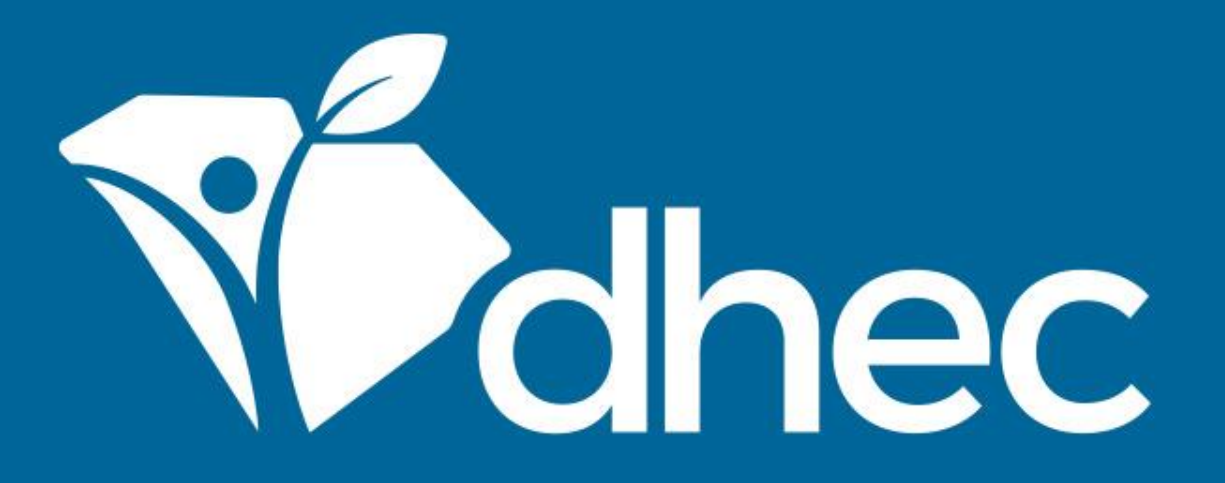

### Navigable Waters - Permit Application for Construction in Navigable Waters (D-2065)

ePermitting

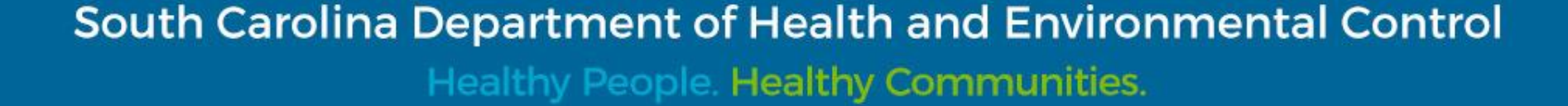

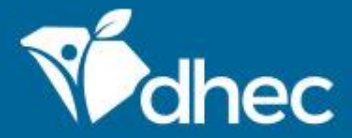

# Course Objective

The purpose of this training is for users to learn how to process the Navigable Waters - Permit Application for Construction in Navigable Waters (D-2065) online in ePermitting.

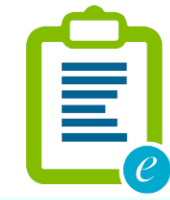

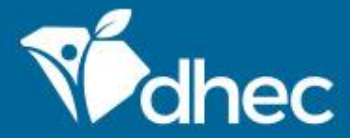

# Prerequisites

For ePermitting training opportunities, please visit <u>scdhec.gov/ePermitting/training</u>. Helpful topics include: -Creating an Account -Logging In -Locating Your Site

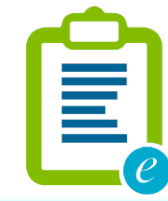

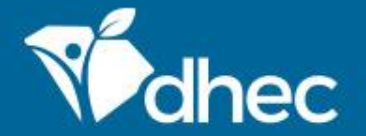

Sign into the ePermitting system. If you need assistance, please review the training, Logging In.

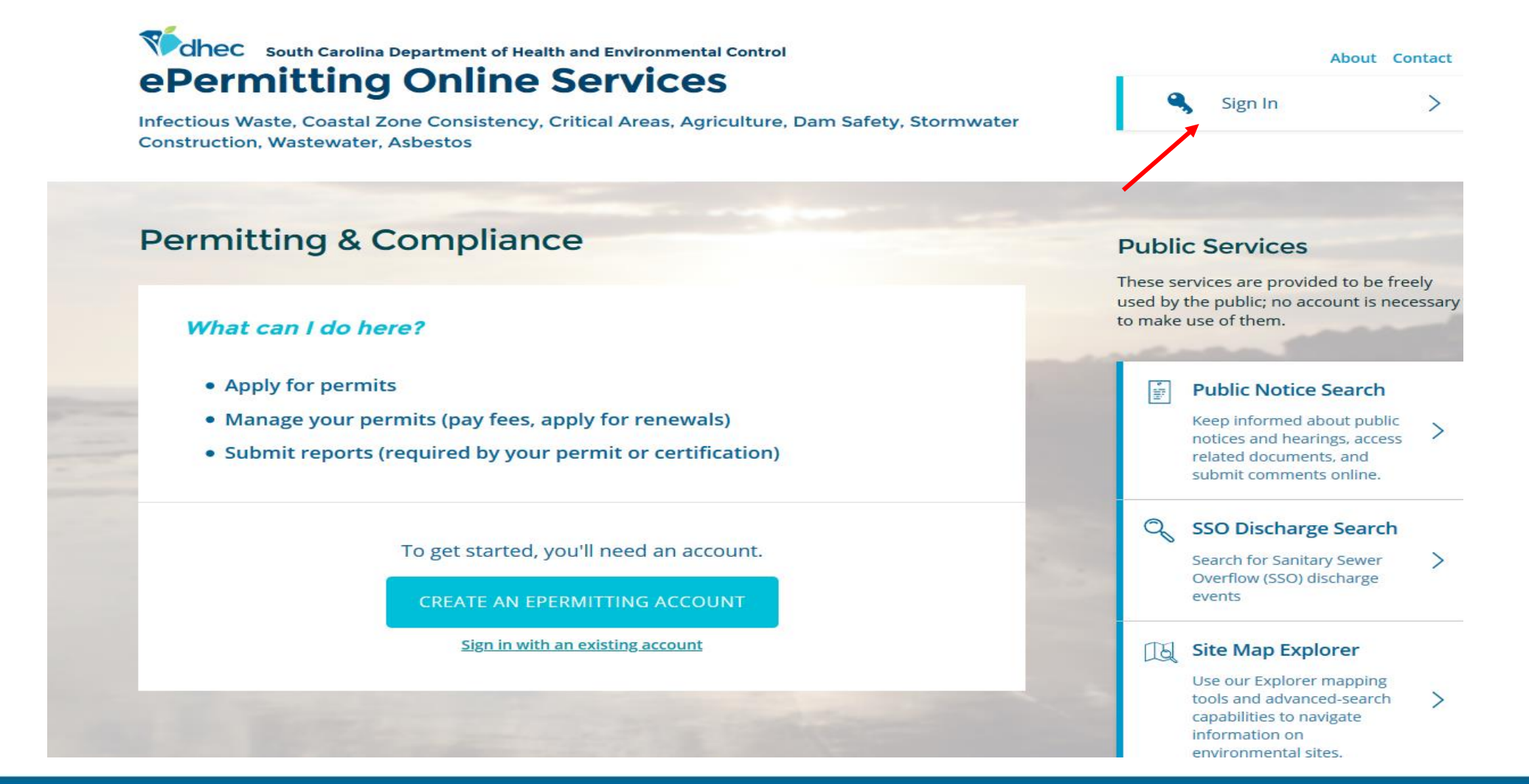

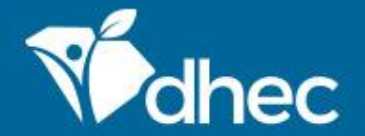

This is the **'Home'** screen. The Left-hand menu shown is used to direct you to various options within your ePermitting account. For more information on the different options available, please see the **Entering Information on Your Site** training. From your **Home** screen, in the left menu click on **Start a New Form**.

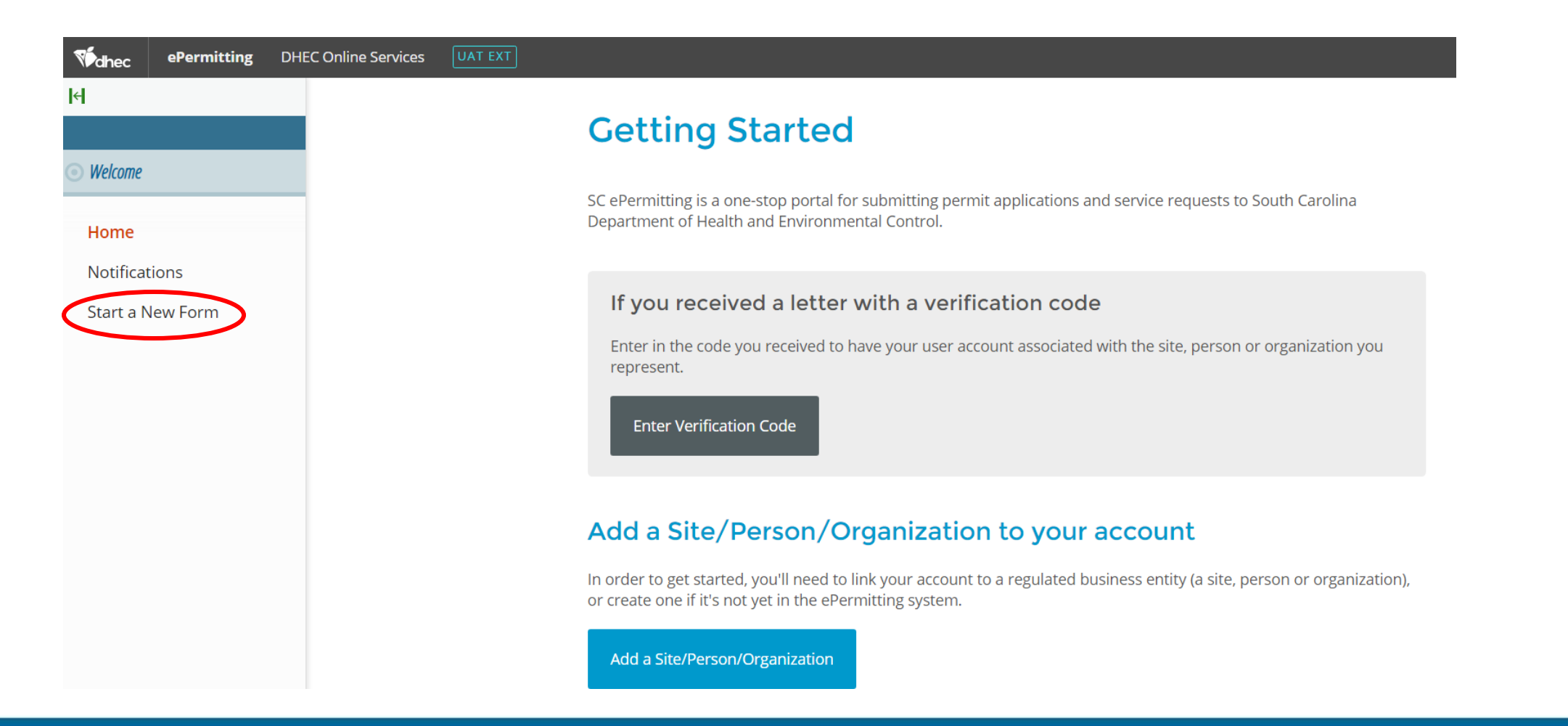

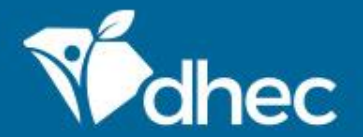

E

If your account is already associated with Sites, your Home screen will look different. To submit an application, click on Apps, Requests, and Reports on the left menu.

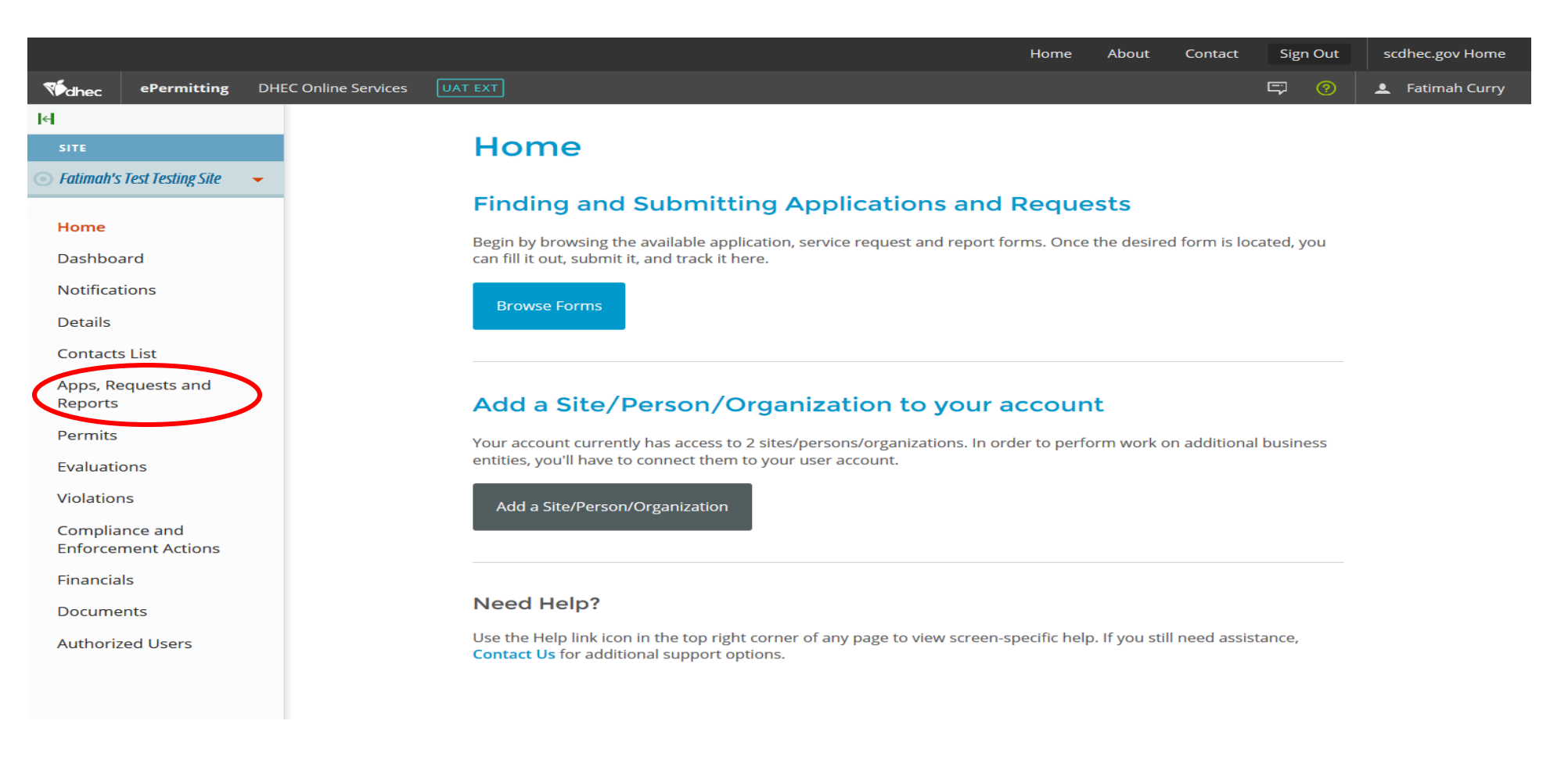

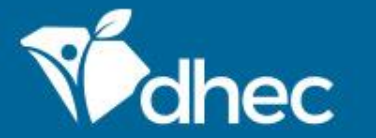

### Select the option Start New Form.

|                                                 | Home About Contact Sign Out scdhec.gov Home                                                                                                    |
|-------------------------------------------------|----------------------------------------------------------------------------------------------------|
| ePermitting DF                                  | HEC Online Services UAT EXT 🖓 🖉 🛓 Fatimah Curry                                                                                                    |
| <b> </b> ←                                      | Forms                                                                                                    |
| SITE                                            |                                                                                                    |
| <ul> <li>Fatimah's Test Testing Site</li> </ul> | Applications, Service Requests & Permit Change Forms<br>Begin filling out a <b>new form</b> or view or revise a <b>previous submission</b>                                                                                                    |
| Home<br>Dashboard                               | Start New Form Permit Applications, Service Requests and Permit Change Forms Change Forms Change Form Change Forms Change Forms Change Forms Change Forms Change Forms Change Forms Change Forms Change Forms Change Form Change Form Change Fo |
| Notifications<br>Details                        | Reports                                                                                                    |
| Contacts List Apps, Requests and                | Assigned Forms and Schedules<br>Reporting forms relating to current submissions, permits and active compliance actions                                                                                                    |
| Permits                                         | New and Draft Assigned Forms<br>Browse reporting forms relating to a submission,<br>permit or compliance action                                                                                                    |
| Evaluations<br>Violations                       |                                                                                                    |
| Compliance and<br>Enforcement Actions           |                                                                                                    |
| Financials                                      |                                                                                                    |
| Documents                                       |                                                                                                    |
| Authorized Users                                |                                                                                                    |

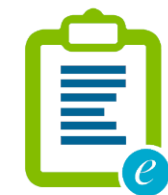

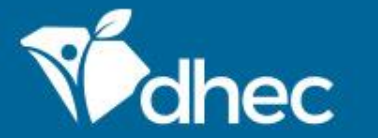

### Select the All Other Forms category.

|                                               |                                                         |                                                                                         | Home                                                                                                    | About                    | Contact | Sign Out   | scdhec.gov Home |
|-----------------------------------------------|---------------------------------------------------------|-----------------------------------------------------------------------------------------|----------------------------------------------------------------------------------------------------|--------------------------|---------|------------|-----------------|
| Wedhec ePermitting DHE                        | EC Online Services                                      |                                                                                         |                                                                                                    |                          |         | <b>(</b> ) | L Fatimah Curry |
| ICI SITE                                      | Forms                                                   | Select New<br>Please choose                                                             | Form Category                                                                                                    |                          |         |            |                 |
| Home<br>Dashboard<br>Notifications<br>Details | Begin filling out a Start New Permit Applic Change Form | Permit Change Forms<br>Forms used to reissue, modify,<br>transfer or terminate a permit | All Other Forms<br>Applications, Service Requests, and<br>other forms not pertaining to permit<br>change requests<br>Reports | Applications,<br>rms and |         |            |                 |
| Contacts List                                 | Assigned Form                                           | ms and Schedules                                                                        |                                                                                                    |                          |         |            |                 |
| Apps, Requests and<br>Reports                 | Reporting forms re                                      | lating to current submissions,                                                          | permits and active compliance activ                                                                                          | ons                      |         |            |                 |
| Permits                                       | Browse reporti                                          | ng forms relating to a submission,                                                      | View or revise previously submittee                                                                                          | d reports                |         |            |                 |
| Evaluations                                   | permit or comp                                          | liance action                                                                           |                                                                                                    |                          |         |            |                 |
| Violations                                    |                                                         |                                                                                         |                                                                                                    |                          |         |            |                 |
| Compliance and<br>Enforcement Actions         |                                                         |                                                                                         |                                                                                                    |                          |         |            |                 |
| Financials                                    |                                                         |                                                                                         |                                                                                                    |                          |         |            |                 |
| Documents                                     |                                                         |                                                                                         |                                                                                                    |                          |         |            |                 |
| Authorized Users                              |                                                         |                                                                                         |                                                                                                    |                          |         |            |                 |

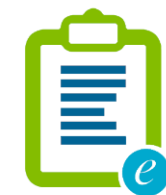

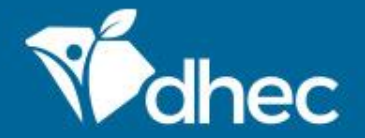

To locate the form you need, you can enter the form name, a description of the form, or choose the correct the program area. Choosing the Water - Navigable Waters and Water Quality Certification Program area will return only their forms. We will explore the Navigable Waters - Permit Application for Construction in Navigable Waters (D-2065). Click Begin Submission.

|                                       |                                                                                                    | Home A                                             | bout Contact              | Sign Out           | scdhec.gov Home  |
|---------------------------------------|----------------------------------------------------------------------------------------------------|----------------------------------------------------|---------------------------|--------------------|------------------|
| ePermitting DHE                       | C Online Services UAT EXT                                                                                                 |                                                    |                           |                    | Fatimah Curry    |
| <b> </b> <                            | Start a New Form View All Apps, Requests and Reports                                                                      | i Find and submi                                   | it a new application or s | ervice request fro | m this screen.   |
| SITE                                  |                                                                                                    |                                                    |                           |                    |                  |
| Fatimah's Test Testing Site           | Form Name Form Description                                                                                                |                                                    | Program Area              | ÷                  |                  |
|                                       | <b>Y</b> 2616 <b>X</b>                                                                                                    |                                                    | (All)                     |                    |                  |
| Home                                  | Stormwater NEC - Industrial No Exposure Use this form when you a<br>Certification (D.2616). New water discarges associate | are not required to carry a permite for your storm | Water - Stormwa           | ter                | Begin Submission |
| Dashboard                             | Certification (D. 2010) - New water distanges associate                                                                   | a with mutst far activity.                         |                           |                    | ,                |
| Notifications                         |                                                                                                    |                                                    |                           |                    |                  |
| Details                               |                                                                                                    |                                                    |                           |                    |                  |
| Contacts List                         |                                                                                                    |                                                    |                           |                    |                  |
| Apps, Requests and<br>Reports         |                                                                                                    |                                                    |                           |                    |                  |
| Permits                               |                                                                                                    |                                                    |                           |                    |                  |
| Evaluations                           |                                                                                                    |                                                    |                           |                    |                  |
| Violations                            |                                                                                                    |                                                    |                           |                    |                  |
| Compliance and<br>Enforcement Actions |                                                                                                    |                                                    |                           |                    |                  |
| Financials                            |                                                                                                    |                                                    |                           |                    |                  |
| Documents                             |                                                                                                    |                                                    |                           |                    |                  |
| Authorized Users                      |                                                                                                    |                                                    |                           |                    |                  |
|                                       |                                                                                                    |                                                    |                           |                    |                  |
|                                       |                                                                                                    |                                                    |                           |                    |                  |

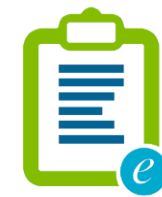

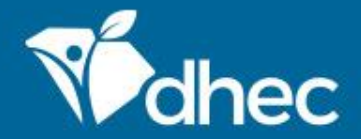

If your account is associated with multiple sites, the selection box in the top image below will appear. This screen appears so you can choose the site that you want to complete an application for. Once you have chosen your site, click **Begin Submission**.

If you don't already have sites associated with your account, you'll be able to provide a name for the Site (bottom image).

|                                                 |                                                             | Home                                                                             | About        | Contact           | Sign Out       | scdhec.gov Home     |
|-------------------------------------------------|-------------------------------------------------------------|----------------------------------------------------------------------------------|--------------|-------------------|----------------|---------------------|
| Wedhec ePermitting D                            | HEC Online Services UAT E                                   | хт                                                                               |              |                   | <b>-</b> 7 (?) | 💄 Fatimah Curry     |
| IH SITE                                         | Start a New Form                                            | Select Site                                                                      | l submit a r | new application o |                | t from this screen. |
| <ul> <li>Fatimah's Test Testing Site</li> </ul> | Form Name                                                   | Select a context for your submission from the following Site options. Or, select | \$           | Program Area      | \$             |                     |
| Home                                            | 2616                                                        | Select Site                                                                      |              | (All)             | <b>•</b>       |                     |
| Dashboard                                       | Stormwater NEC - Industrial<br>Certification (D 2616) - New | Fatimah's Test Testing Site                                                      | storm        | Water - Storm     | water          |                     |
| Notifications                                   |                                                             | Cancel Regin Submission                                                          |              |                   |                |                     |
| Details                                         |                                                             | Cancel Begin submission                                                          |              |                   |                |                     |

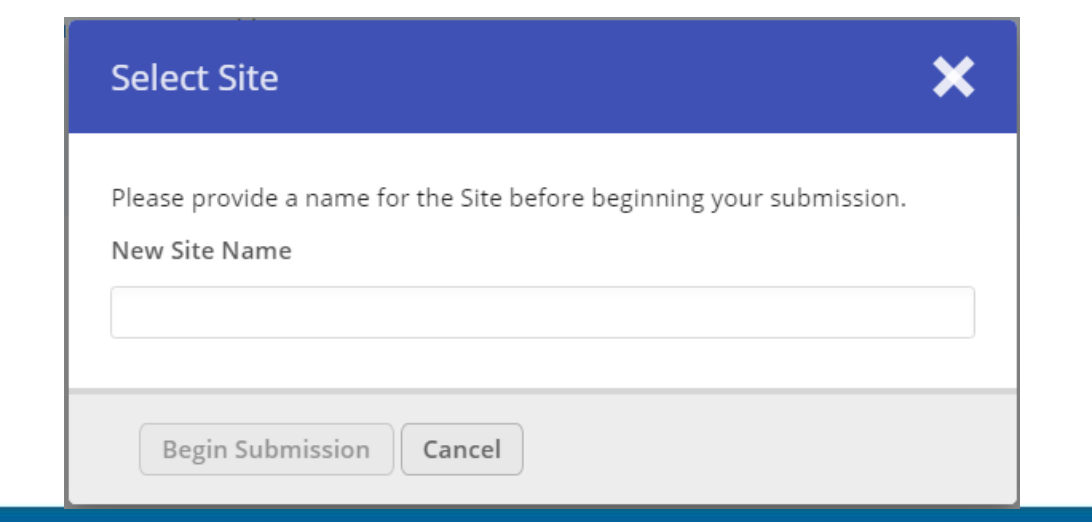

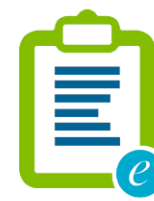

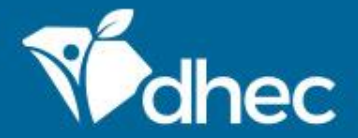

South Carolina Department of Health and Environmental Control

Healthy People. Healthy Communities.

The form will appear. You can verify the name of the form by looking at the title of the form at the top of the page. The form has instructions, contact information, and supplemental hyperlinks for the Navigable Waters program and the Department of Health and Environmental Control (DHEC). Click **Begin Form Entry**.

Navigable Waters - Permit Application for Construction in Navigable Waters (D-2065)

#### INSTRUCTIONS

Purpose: Any activity, such as dredging, filling, construction or alteration in, on, or over a navigable water, or in, or on the bed under navigable waters, on in, or on lands or waters subject to a public navigational servitude including submerged lands under the navigable waters of the state must apply for a permit issued by the Department of Health and Environmental Control (DHEC). No Construction in Navigable Waters Permits are required for activities in the critical area that are under the exclusive permitting authority of DHEC's Office of Ocean and Coastal Resources Management.

An application fee must be received before the permit can be issued. In accordance with Section 49-1-16 of the SC Code of Laws, if the project is commercial or industrial and is in support of operations that charge for the production, distribution, or sale of goods or services, a fee of \$500 shall be charged. If the work is for a general permit or noncommercial in nature and provides personal benefits that have no connection with a commercial enterprise, the fee shall be \$50. The Department reserves the right to determine the appropriate fee.

INSTRUCTIONS FOR COMPLETING AND UPLOADING DRAWINGS

- 1. Upload all drawing to the attachment controls identified within each section
- All drawings must fit within 8.5"x 11" dimensions.
- 3. Please place the applicant's name on all drawings.
- 4. Drawings must include:
- a) a general location map
- b) a specific vicinity map (names/numbers of roads to get to the project site)
- c) a plan view of all proposed work
- d) a cross section view of all proposed work
- 5. Indicate existing structures, adjoining property owners, and any other pertinent features on all drawings.

Please note: Links to the General Permit documents are located in the Supplemental Links section on this page, as well as in sections in this form.

#### CONTACT INFORMATION

#### Main Address

South Carolina Department of Health and Environmental Control Bureau of Water, Division of Water Quality 2600 Bull Street Columbia, SC 29201

#### **Billing Address**

SC DHEC Bureau of Financial Management PO Box 100103 Columbia, SC 29202-3103 803-898-3460

#### ADDITIONAL LINKS

SC GP 2007-001 SC GP 98-002 SC GP 2009-001

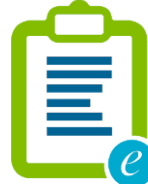

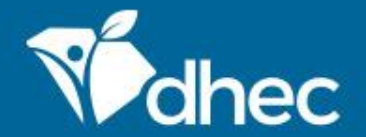

This form has sections which are laid out on the left side of the screen. Any question that has a \* next to it is required and MUST be answered. On the right at the top of the form, there is a **Save Progress** button to save your work. *Tip: Additional questions or sections may appear depending on how some questions are answered.* The **NEXT SECTION** button will be at the bottom of each section. Click the button to proceed.

| mission HPA-XS69-16979 Revision 1 Form Version 1.0  Applicant Details | Applicant Details                                                                                                    |
|-----------------------------------------------------------------------|----------------------------------------------------------------------------------------------------|
| Additional<br>Contact(s)                                              |                                                                                                    |
| <ul> <li>Site Details</li> </ul>                                      | Provide valid contact information for the applicant. This contact will become the Permittee of the issued permit should this application be approved. |
| Intended Use                                                          | Applicant                                                                                                    |
| General Permit Details                                                | Prefix  First Name Last Name Title                                                                                                    |
| C Review                                                              | Organization Name                                                                                                    |
| Certify & Submit                                                      | Phone Type   Phone Number                                                                                                    |
|                                                                       | * Email                                                                                                    |
|                                                                       | Fax                                                                                                    |
|                                                                       | ADDRESS                                                                                                    |
|                                                                       | Address Line 1                                                                                                    |
|                                                                       | Auuress Line 2     * City * State/Area * Postal Code                                                                                                  |
|                                                                       | Country                                                                                                    |
|                                                                       | VALIDATE ADDRESS                                                                                                    |
|                                                                       |                                                                                                    |
|                                                                       | NEXT SECTION<br>Additional Contact(s)                                                                                                    |

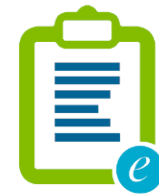

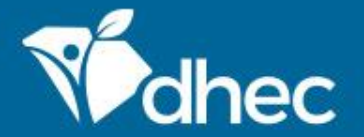

This is the **Review** section where you must review, correct and make changes to the application before submitting it. You also have an opportunity to print a copy of the form. You must scroll through and review the entire form before moving to the next section. *TIP:* You have the option to print the review before you certify and submit your form.

| 9 | Applicant Details        | Review                                                                                                    | ^ |
|---|--------------------------|----------------------------------------------------------------------------------------------------|---|
| • | Additional<br>Contact(s) |                                                                                                    |   |
| • | Site Details             | This step allows you to review the form to confirm the form is populated completely and accurately, prior to certification and submission.            |   |
|   | Intended Use             | APPLICANT DETAILS                                                                                                    |   |
|   |                          | Provide valid contact information for the applicant. This contact will become the Permittee of the issued permit should this application be approved. |   |
|   | General Permit Details   |                                                                                                    |   |
|   |                          | Applicant                                                                                                    |   |
|   | Review                   | None Specified Test McTesterson                                                                                                    |   |
|   | Certify & Submit         | Title None Specified Organization Name None Specified                                                                                                 |   |
|   |                          | Phone Type Phone Number                                                                                                    |   |
|   |                          | None Specified None Specified Email                                                                                                    |   |
|   |                          | test@test.com                                                                                                    |   |
|   |                          | Fax<br>None Specified                                                                                                    |   |
|   |                          | Address<br>123 main st<br>cola sc 29000<br>[No Country Specified]                                                                                     |   |
|   |                          | ADDITIONAL CONTACT(S)                                                                                                    |   |
|   |                          | Provide valid contact details for each additional contact.                                                                                            |   |
|   |                          | The Add New Additional Contacts tab below may be used to add additional contact details.                                                              |   |

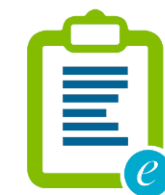

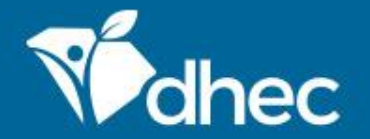

This is the **Certify and Submit** section. Please read through this section before submitting the form. Once you are ready, click the **Submit Form** button to submit the form to DHEC. You can also click the **Save and Exit** button if needed.

| 0 | Applicant Details            | PREVIOUS SECTION<br>Review                                                                                                    |
|---|------------------------------|----------------------------------------------------------------------------------------------------|
| 0 | Additional (1)<br>Contact(s) | Certify & Submit                                                                                                    |
| 0 | Site Details                 |                                                                                                    |
| 0 | Intended Use                 | This step allows you to certify the form as complete and accurate and to submit the form to DHEC for review and processing.                                                                                                    |
| 0 | General Permit Details       | At the time of submission, it will be transmitted to DHEC and it will become part of the public record.<br>This application is hereby made for a permit or permits to authorize the activities described herein. I certify that I am familiar with the information |
| 0 | Review                       | contained in this application, and that to the best of my knowledge and belief, such information is true, complete, and accurate. I further certify, that I possess the authority to undertake the proposed activities.                                            |
|   | Certify & Submit             |                                                                                                    |

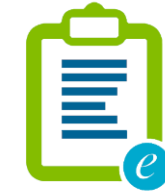

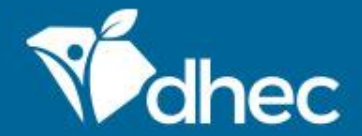

This screen verifies that your application has been received by DHEC. At this time, your payment is required. You have the option of paying your fee(s) online or by mail. Please see the appropriate **Paying Invoices Online** or **Paying Invoices by Mail** training for assistance. *Note: The Submission fee charged will vary based on the permit requested.* 

| Navigable Waters - Permit                                                     | Application for Constru         | ction in Navigable \       | Waters (D-                          |
|-------------------------------------------------------------------------------|---------------------------------|----------------------------|-------------------------------------|
| 2065)<br>08/12/2021 Submission HPA-XSG9-1                                     | G979 Revision 1 Form Version 1  | 0                          | AWAITING PAYMENT                    |
|                                                                               |                                 |                            |                                     |
| our submission has been received. It                                          | is recommended to print and ret | ain a copy of this confirm | nation.                             |
|                                                                               |                                 |                            |                                     |
|                                                                               |                                 |                            |                                     |
|                                                                               |                                 |                            |                                     |
| Payment Required t                                                            | o Complete Submiss              | ion                        |                                     |
| Payment Required t<br>Make checks payable to SC DH                            | o Complete Submiss              | ion                        |                                     |
| Payment Required t<br>Make checks payable to SC DHI<br>Submission Fees        | o Complete Submiss              | ion                        |                                     |
| Payment Required t<br>Make checks payable to SC DH<br>Submission Fees<br>Fee  | o Complete Submiss              | ion                        | \$50.00                             |
| Payment Required t<br>Make checks payable to SC DHI<br>Submission Fees<br>Fee | o Complete Submiss              | on                         | \$50.00<br>Total Due <b>\$50.00</b> |
| Payment Required t<br>Make checks payable to SC DHI<br>Submission Fees<br>Fee | o Complete Submiss              | on                         | \$50.00<br>Total Due <b>\$50.00</b> |
| Payment Required t<br>Make checks payable to SC DH<br>Submission Fees<br>Fee  | o Complete Submiss              | ion                        | \$50.00<br>Total Due <b>\$50.00</b> |

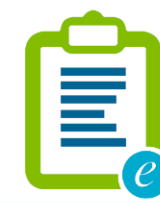

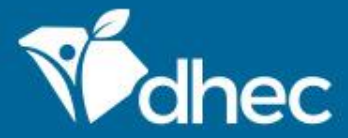

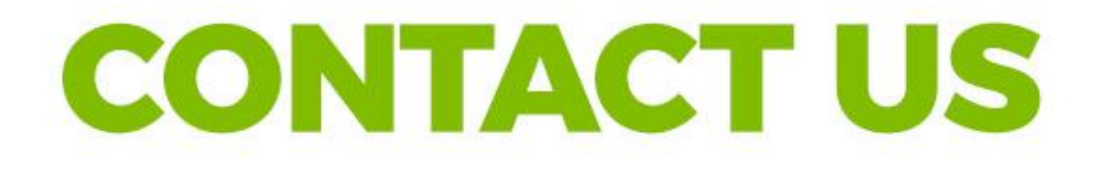

### scdhec.gov/ePermitting

This completes the training for Navigable Waters - Permit Application for Construction in Navigable Waters (D-2065). If you have additional questions or need help, please contact us at the link on the screen. Thank you!

### **Stay Connected**

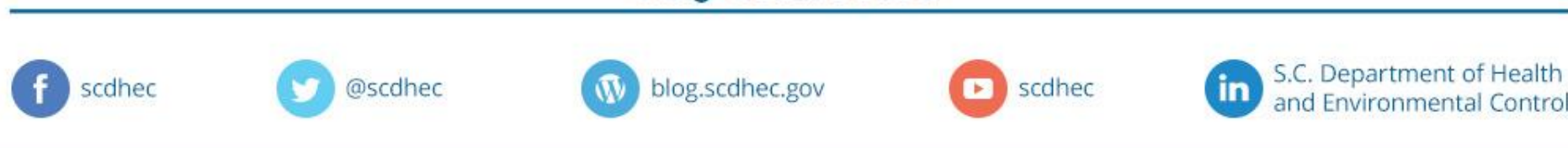

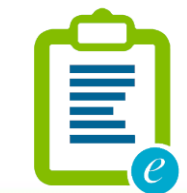